EX600-TFM07FR

# Manuel d'installation et d'entretien Système Fieldbus - Terminal portatif Type EX600-HT1

## 1. Consignes de sécurité

Ces consignes de sécurité visent à éviter les situations dangereuses et/ou les dommages causés aux équipements.

Ces consignes indiquent le niveau de risque potentiel à l'aide des étiquettes « ATTENTION », « AVERTISSEMENT » ou « DANGER », suivies par des informations importantes relatives à la sécurité qui doivent être appliquées avec précaution.

Pour assurer la sécurité du personnel et des équipements, les consignes de sécurité de ce manuel et du catalogue de produits doivent être observées, tout comme les bonnes pratiques en matière de sécurité.

| Dans des conditions extrêmes, il y a des risques de blessures graves, voire mortelles.                             |  |
|----------------------------------------------------------------------------------------------------|--|
| Si ces consignes ne sont pas suivies, il y a des risques de blessures graves, voire mortelles.                     |  |
| Si ces consignes ne sont pas suivies, il y a<br>des risques de blessures ou de dommages<br>causés aux équipements. |  |

## **AVERTISSEMENT**

Ne pas démonter, modifier (y compris remplacer une carte à circuit imprimé) ou réparer ce produit. Cela peut entraîner des blessures ou des dysfonctionnements.

Ne pas utiliser l'appareil avec les mains mouillées. Cela peut entraîner des chocs électriques.

Ne pas utiliser le produit en dehors des spécifications. Ne pas utiliser le produit pour les liquides ou les gaz nocifs ou inflammables. Cela peut entraîner des incendies, des dysfonctionnements ou endommager le produit.

Vérifier les spécifications avant usage.

Ne pas utiliser le produit dans un environnement susceptible de contenir des gaz inflammables ou explosifs. Cela peut entraîner des incendies ou des explosions. Ce produit n'est pas conçu pour résister aux explosions.

Suivre les consignes suivantes lors de l'entretien :

Couper l'alimentation électrique.

 Couper l'alimentation en air, libérer la pression résiduelle et veiller à ce que l'air se soit échappé dans l'atmosphère avant de procéder à l'entretien.

Dans le cas contraire, cela peut entraîner des blessures.

Ne pas exercer de pression sur l'écran LCD. Cela peut entraîner des dommages ou des blessures.

La fonction d'entrée/de sortie forcée est utilisée pour changer l'état du signal de force. Durant l'utilisation de cette fonction, vérifier la sécurité des alentours et de l'installation.

Dans le cas contraire, cela peut entraîner des blessures ou des

dommages causés aux équipements.

Un réglage erroné des paramètres peut entraîner des dysfonctionnements. Bien vérifier les réglages.

Dans le cas contraire, cela peut entraîner des blessures ou des dommages causés aux équipements.

1. Consignes de sécurité (suite)

## **ATTENTION**

Effectuer une vérification fonctionnelle correcte après l'entretien. Arrêter l'opération si le produit ne fonctionne pas correctement. La sécurité ne peut être garantie à cause de dysfonctionnements imprévus.

Changer de mode de sélection de la fonction HOLD/CLEAR modifiera l'opération de l'arrêt d'urgence et du signal d'entrée/sortie. Il faut donc faire attention à la sécurité pendant le réglage.

Il y a des risques de blessures et de dommages causés aux équipements.

Pendant le réglage d'usine par défaut des paramètres, un fonctionnement imprévu de l'équipement connecté est possible. Il est essentiel d'effectuer cette opération en faisant attention à la sécurité.

Dans le cas contraire, cela peut entraîner des blessures ou des dommages causés aux équipements.

## 5. Noms/Fonctions des pièces

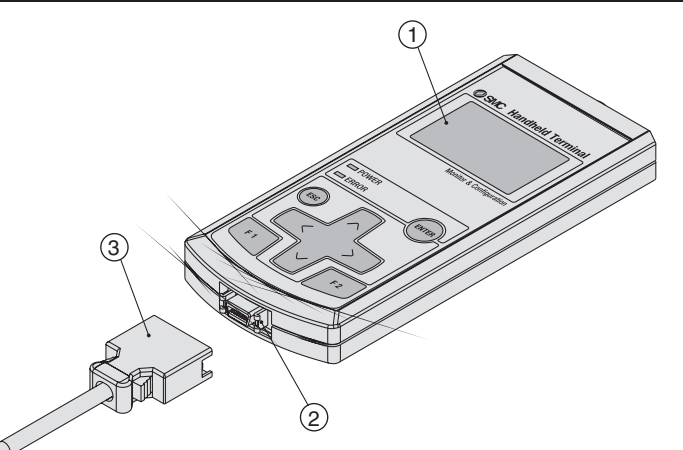

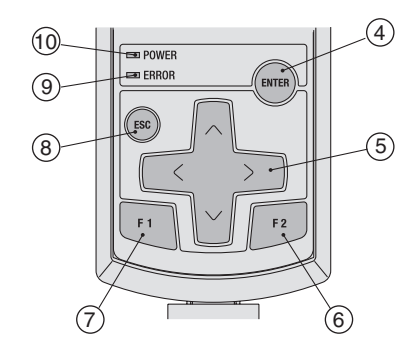

| N° | Nom                                                           | Description                                                                                                    |  |
|----|---------------------------------------------------------------|----------------------------------------------------------------------------------------------------|--|
| 1  | Écran LCD                                                     | Affiche les éléments d'opération et les<br>informations sur l'unité.                                                                                                    |  |
| 2  | Connecteur                                                    | Connecteur pour câble de terminal portatif.                                                                                                    |  |
| 3  | Câble de terminal<br>portatif                                 | Câble pour relier l'unité SI au terminal portatif.                                                                                                    |  |
| 4  | Touche ENTER<br>()                                            | Sur l'écran de sélection, cette touche est<br>utilisée pour sélectionner l'élément requis. Sur<br>l'écran de réglage, appuyer sur cette touche<br>permet d'enregistrer le contenu sélectionné.                                                                            |  |
| 5  | Touche de<br>déplacement du<br>curseur<br>( , , , , , , , , ) | Cette touche est utilisée pour déplacer le<br>curseur sur l'écran LCD vers le haut/bas et la<br>droite/gauche. Sélectionner l'élément requis à<br>l'aide de cette touche. Utiliser cette touche pour<br>augmenter/diminuer ou activer/désactiver la<br>valeur de réglage. |  |
| 6  | Touche F2 ( 💷 )                                               | Cette touche fonctionne selon l'indication ou                                                                                                    |  |
| 7  | Touche F1 (💷)                                                 | l'instruction affichée sur l'écran.                                                                                                    |  |
| 8  | Touche Escape<br>(@)                                          | Sur l'écran de sélection, cette touche est<br>utilisée pour revenir à l'écran précédent.<br>Appuyer sur cette touche annule le contenu du<br>réglage.                                                                                                    |  |
| 9  | LED d'erreur                                                  | La LED d'erreur (rouge) s'allume lorsqu'une<br>erreur de diagnostic EX600 survient (voir les<br>sections intitulées « Dépannage » et « Code<br>d'erreur » pour plus d'informations).                                                                                      |  |
| 10 | LED d'indication de l'alimentation                            | La LED d'indication de l'alimentation (verte)<br>s'allume lorsque le terminal portatif est relié à<br>une unité SI EX600 et l'alimentation de la<br>commande/l'entrée est branchée.                                                                                       |  |

## 2. Comment commander

Se reporter au catalogue ou au manuel d'utilisation de ce produit.

## 3. Spécifications

Se reporter au catalogue ou au manuel d'utilisation de ce produit.

## 4. Dimensions du schéma (mm)

Se reporter au catalogue ou au manuel d'utilisation de ce produit.

## 6. Câblage

< Méthode de câblage (raccordement du connecteur pour terminal portatif)>

Lors de son insertion dans le terminal portatif, insérer directement le connecteur jusqu'à ce qu'il se place en émettant un clic.

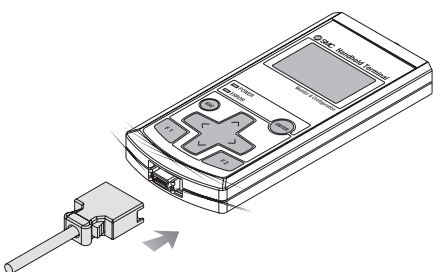

<Méthode de câblage (raccordement à l'unité SI)> Le connecteur pour câble M12 est relié au « connecteur pour terminal portatif » sur l'unité SI. La méthode de raccordement du câble à l'unité SI est expliquée dans la section <Méthode de câblage SPEEDCON>.

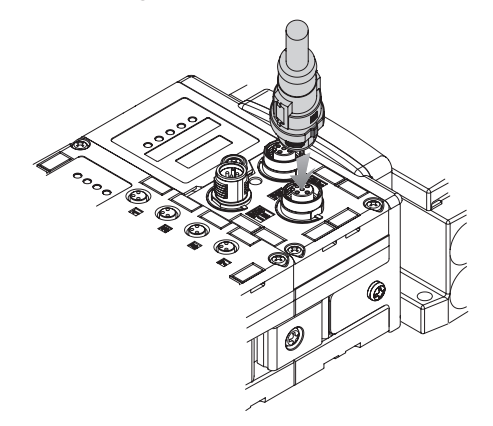

## <Méthode de câblage SPEEDCON>

⑦Positionner la portion en saillie de l'anneau métallique du connecteur pour câble (prise mâle/prise femelle) sur la marque située à l'extrémité du câble.

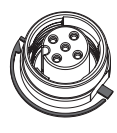

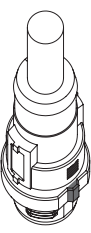

② Pousser directement le connecteur pour l'insérer dans le réceptacle de l'unité. S'il est inséré sans être aligné avec la marque, le connecteur ne se couplera pas avec le réceptacle.

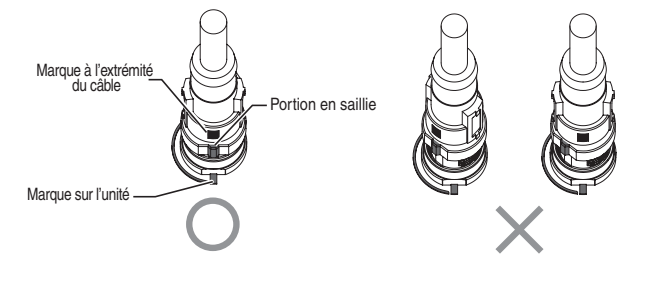

#### EX600-TFM07FR

## 6. Câblage (suite)

③ Tourner le connecteur dans le sens des aiguilles d'une montre. Il s'arrête au bout d'un quart de tour. Tourner encore. Une fois que le connecteur a effectué un demi-tour à partir de sa position d'origine, la portion en saillie est positionnée en diagonale sur la margue et le tour est complet. Vérifier que le connecteur est correctement verrouillé.

Si le connecteur tourne trop, il sera difficile de le retirer.

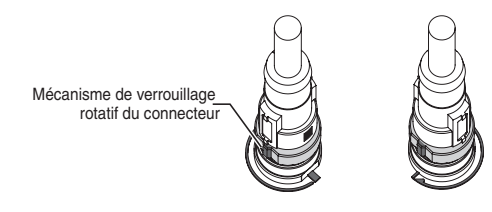

## 7. Réglage

<Fonctionnement de base> ①Mise sous tension (1) Lorsque l'unité SI et le terminal portatif sont reliés grâce au câble, l'alimentation est fournie au terminal portatif.

(2) La LED D'INDICATION DE L'ALIMENTATION (verte) s'allume et l'écran de démarrage s'affiche sur

Interface SI

Après 2

secondes

Ver.X.X.

Menu principal

I. Moniteur d'entrée/de sortie

2. Données de diagnostic

3. Configuration du système

4. Réglage des paramètres

5. Réglage du terminal

- l'écran LCD. (3) Après environ 2 secondes, l'écran du menu principal s'affiche.
- ②Mise hors tension

Durant l'affichage de l'écran du menu principal, retirer le câble relié à l'unité SI.

#### Remarques

- Veiller à placer des capuchons hermétiques sur tout connecteur inutilisé de l'unité SI EX600. Le bon usage des capuchons hermétiques permet à l'unité d'atteindre la protection IP67. - Le câble ne peut être retiré que si le terminal portatif affiche l'écran du menu principal. Ne pas retirer le câble si un autre écran est affiché. Dans le cas contraire, cela peut entraîner des dysfonctionnements des équipements.

## <Économie d'énergie>

Lorsque l'alimentation électrique est branchée et qu'on appuie sur la touche 
pendant au moins 2 secondes, le terminal portatif entre en mode d'économie d'énergie. L'écran LCD va s'éteindre. Appuyer à nouveau sur la touche 🐵 pour annuler le mode d'économie d'énergie.

### 7. Réglage (suite)

#### <Menu principal>

Ν

Le terminal portatif comporte cinq modes pour les différentes fonctions. Chaque mode se compose de

couches avec des contenus plus détaillés permettant le réglage et la vérification de chaque élément.

| l° | Mode                                   | Description                                                                                                    |
|----|----------------------------------------|----------------------------------------------------------------------------------------------------|
| 1  | Mode du moniteur<br>d'entrée/de sortie | Ce mode affiche l'état d'entrée/de sortie de l'unité<br>et effectue une entrée/sortie forcée.                                                                                                    |
| 2  | Mode de données<br>de diagnostic       | Ce mode affiche l'état d'entrée/de sortie de l'unité,<br>le contenu détaillé des erreurs et un journal<br>d'erreurs.                                                                                                    |
| 3  | Mode de<br>configuration du<br>système | <ul> <li>Ce mode sert à configurer les opérations du système suivantes : <ol> <li>Saisir le nom de chaque unité.</li> <li>Mettre à jour les informations de la configuration du distributeur qui ont été mémorisées.</li> <li>Changer la fonction d'effacement/de conservation du réglage SW de l'unité SI ou du réglage par terminal portatif.</li> <li>Effacer le compteur ON/OFF de chaque unité d'entrée/sortie.</li> <li>Réinitialiser les paramètres de chaque unité au réglage d'usine par défaut.</li> <li>Effacer tous les journaux d'erreurs.</li> </ol></li></ul> |

Menu principal

1. Moniteur d'entrée/de sortie

3. Configuration du système

4. Réglage des paramètres

Écran de sélection de mode

5. Réglage du terminal

2. Données de diagnostic

Mode de réglage Ce mode sert à régler chaque type de paramètre. 4 des paramètres Mode de réglage Ce mode sert à : (1) Régler le contraste de l'écran d'affichage LCD. du terminal —> 9 niveaux (2) Régler la luminosité de l'écran d'affichage LCD. —> 5 niveaux (3) Régler le niveau sonore du clic pour le fonctionnement des touches. ---> 5 niveaux 5 (4) Régler l'heure avant de saisir le mode d'économie d'énergie en l'absence d'opération. —> Aucun, 1 min, 3 min, 7 min, 10 min (5) Annuler les réglages d'utilisation du terminal portatif et revenir aux valeurs de réglage initiales. (6) Changer le mot de passe.

| . Dé | panr | hage |
|------|------|------|
|      |      |      |

| Problème                                                                                                    | Méthode<br>d'investigation                                                                                                    | Contre-mesure                                                                                                    |
|----------------------------------------------------------------------------------------------------|----------------------------------------------------------------------------------------------------|----------------------------------------------------------------------------------------------------|
| Le niveau de<br>tension de<br>l'alimentation de<br>la<br>commande/l'entré<br>e de l'EX600 ne<br>fait pas partie des<br>spécifications. | <ul> <li>Vérifier que la LED<br/>« PWR » sur l'unité<br/>SI est verte.</li> <li>Vérifier que<br/>la tension régulée de<br/>l'alimentation<br/>est fournie à<br/>la plaque d'extrémité.</li> </ul>                                                                                                    | Tension de 24V ±<br>10 % à<br>l'alimentation pour<br>la<br>commande/l'entrée<br>. Se reporter<br>au manuel de<br>l'unité<br>correspondante.                                                                                                    |
| Le câble de<br>terminal portatif<br>est défectueux.                                                                                    | <ul> <li>Vérifier que le câble<br/>de terminal portatif<br/>est correctement<br/>relié.</li> <li>Vérifier l'intégrité du<br/>raccordement du<br/>câble de<br/>terminal portatif.</li> </ul>                                                                                                    | <ul> <li>Bien relier le<br/>câble à<br/>nouveau.</li> <li>Vérifier que le<br/>raccordement<br/>des câbles est<br/>sûr.</li> </ul>                                                                                                    |
| Le terminal<br>portatif est en<br>mode d'économie<br>d'énergie.                                                                        | Appuyer sur la touche<br>ESC.<br>Vérifier que l'écran<br>LCD est actif.                                                                                                    | Pareil qu'à<br>gauche.                                                                                                    |
| L'écran LCD est<br>endommagé.                                                                                                    | Si l'écran LCD ne<br>s'active pas après les<br>vérifications initiales<br>susmentionnées, cela<br>signifie qu'il est<br>endommagé.                                                                                                    | Ne plus utiliser le<br>produit et<br>contacter le<br>service des<br>ventes de SMC.                                                                                                    |
| Le câble de<br>terminal<br>portatif est<br>défectueux.                                                                                 | <ul> <li>Vérifier que le câble<br/>de terminal portatif<br/>est correctement<br/>relié.</li> <li>Vérifier qu'il n'y a pas<br/>de raccord<br/>déconnecté dans le<br/>terminal portatif.</li> </ul>                                                                                                    | <ul> <li>Bien relier le<br/>câble à<br/>nouveau.</li> <li>Vérifier que le<br/>raccordement<br/>des câbles est<br/>sûr.</li> </ul>                                                                                                    |
| Un raccordement<br>entre les unités<br>est défectueux.                                                                                 | Vérifier si la LED<br>« ST(M) » de l'unité SI<br>est verte.                                                                                                    | Si la LED clignote<br>en rouge et en<br>vert, il y a<br>un défaut de<br>raccordement<br>entre les unités.                                                                                                    |
|                                                                                                    |                                                                                                    | Refaire, puis<br>revérifier le<br>raccordement<br>entre les unités.                                                                                                    |
| Un erreur<br>de mémoire de<br>configuration du<br>distributeur est<br>survenue.                                                        | Vérifier si la mémoire<br>de configuration est en<br>état actif et si la<br>configuration du<br>distributeur est<br>correcte.                                                                                                    | Se reporter au<br>manuel<br>d'utilisation de<br>l'unité<br>correspondante<br>pour effacer<br>l'erreur.                                                                                                    |
| Le raccordement<br>entre les unités<br>est défectueux.                                                                                 | Vérifier que la LED<br>« ST(M) » de l'unité SI<br>est verte.                                                                                                    | Si la LED<br>clignote en rouge<br>et en vert, il y a<br>un défaut de<br>raccordement<br>entre les unités.<br>Refaire, puis<br>revérifier le<br>raccordement<br>entre les unités.                                                                                                    |
| Une erreur de<br>diagnostic EX600<br>est survenue.                                                                                     | Vérifier le contenu de<br>l'erreur à l'aide du<br>mode de données de<br>diagnostic.                                                                                                    | Se reporter à la<br>liste des codes<br>d'erreur et au<br>manuel<br>d'utilisation de<br>l'unité<br>correspondante<br>pour contre-<br>mesurer                                                                                                    |
|                                                                                                    | ProblèmeLe niveau de<br>tension de<br>l'alimentation de<br>la<br>commande/l'entré<br>e de l'EX600 ne<br>fait pas partie des<br>spécifications.Le câble de<br>terminal portatif<br>est défectueux.Le terminal<br>portatif est en<br>mode d'économie<br>d'énergie.L'écran LCD est<br>endommagé.Le câble de<br>terminal<br>portatif est ad<br>éfectueux.Un raccordement<br>entre les unités<br>est défectueux.Un erreur<br>de mémoire de<br>configuration du<br>distributeur est<br>survenue.Le raccordement<br>entre les unités<br>est défectueux.Un erreur<br>de mémoire de<br>configuration du<br>distributeur est<br>survenue.Le raccordement<br>entre les unités<br>est défectueux.Un erreur<br>de mémoire de<br>configuration du<br>distributeur est<br>survenue.Une erreur de<br>diagnostic EX600<br>est survenue. | ProblèmeMéthode<br>d'investigationLe niveau de<br>tension de<br>l'alimentation de<br>la<br>commande/l'entré<br>é de l'EX600 ne<br>fait pas partie des<br>spécifications Vérifier que la LED<br>« PWR » sur l'unité<br>SI est verte.<br>- Vérifier que<br>la tension régulée de<br>l'alimentation<br>est fournie à<br>la plaque d'extrémité.Le càble de<br>terminal portatif<br>est défectueux Vérifier que le câble<br>de terminal portatif<br>est correctement<br>relié.<br>- Vérifier l'intégrité du<br>raccordement du<br>câble de<br>terminal portatif.Le terminal<br>portatif est en<br>mode d'économie<br>d'énergie.Appuyer sur la touche<br>ESC.<br>Vérifier que l'écran<br>LCD est actif.L'écran LCD est<br>endommagé.Si l'écran LCD ne<br>s'active pas après les<br>vérifications initiales<br>susmentionnées, cela<br>signifie qu'il est<br>endommagé.Le câble de<br>terminal<br>portatif est<br>défectueux Vérifier que le câble<br>de terminal portatif<br>est correctement<br>relié.<br>- Vérifier qu'il n'y a pas<br>de raccord<br>déconnecté dans le<br>terminal portatif.Un raccordement<br>entre les unités<br>est défectueux.Vérifier si la LED<br>« ST(M) » de l'unité SI<br>est verte.Un erreur<br>de mémoire de<br>configuration du<br>distributeur est<br>survenue.Vérifier que la LED<br>« ST(M) » de l'unité SI<br>est verte.Le raccordement<br>entre les unités<br>est défectueux.Vérifier le contenu de<br>l'erreur à l'aide du<br>mode de données de<br>diagnostic.Une erreur de<br>diagnostic EX600<br>est survenue.Vérifier le contenu de<br>l'erreur à l'aide du<br>mode de données de<br>diagnostic. |

#### 9. Contact

AUTRICHE BELGIQUE DANEMARK FINLANDE FRANCE ALLEMAGNE GRÈCE HONGRIE IRLANDE ITALIE

(43) 2262 62280 PAYS-BAS (32) 3 355 1464 RÉP. TCHÈQUE (420) 541 424 611 (45) 7025 2900 (358) 207 513513 (33) 1 6476 1000 (49) 6103 4020 (30) 210 271 7265 (36) 23 511 390 SUISSE (353) 1 403 9000 ROYAUME-UNI (39) 02 92711

NORVÈGE POLOGNE PORTUGAL SLOVAQUIE SLOVÉNIE ESPAGNE SUÈDE

## **SMC** Corporation

URL http://www.smcworld.com (International) http://www.smceu.com (Europe) Le fabricant peut modifier les spécifications sans préavis. © SMC Corporation Tous droits réservés.